# COMO SE CADASTRAR NO GOV.BR PARA OBTER LOGIN E SENHA PARA ACESSO AO SIPEAGRO

# BUSCAR ACESSO GOV.BR EERRAMENTAS DE BUSCA CONTROL VILIONA Acesse sua conta com Número do CPF

Uma conta **gov.br** garante a identificação de cada cidadão que acessa os serviços digitais do governo.

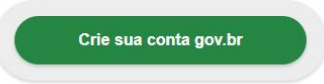

| Acesse sua conta com                                                                           |  |
|------------------------------------------------------------------------------------------------|--|
| 🖬 Número do CPF                                                                                |  |
| Caso não lembre se possui uma conta, digite o número do<br>seu CPF mesmo assim para verificar. |  |
| CPF                                                                                            |  |
| Digite seu CPF                                                                                 |  |
| Avançar                                                                                        |  |
| Avançar                                                                                        |  |
| Avançar<br>Banco do Brasil<br>Banrisul                                                         |  |
| Avançar<br>Banco do Brasil<br>Banrisul<br>Certificado digital                                  |  |

Z Dúvidas Frequentes

ou

### **BUSCAR SIPEAGRO EM FERRAMENTAS DE BUSCA**

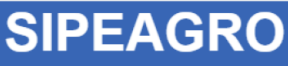

Sistema Integrado de Produtos e Estabelecimentos Agropecuarios

#### Objetivo:

Sistema utilizado pelo MAPA para registro e cadastro de Estabelecimentos e Produtos Agropecuários. Utilizado como ferramenta para realização e acompanhamento dos Processos Administrativo: Fiscalização. Gera relatórios básicos do sistema e emite o certificado de Estabelecimentos e Produtos registrados e/ou cadastrados pelo MAPA.

Caso sua empresa ainda não tenha cadastro no SIPEAGRO

Não sou cadastrado – Clique aqui

#### <u>Caso sua empresa possua cadastro no SIPEAGRO</u>

Já sou cadastrado - Clique Aqui

Acesso:

Acesse aqui o Sistema

#### Manuais:

Manuais SIPEAGRO

Manual SICAR

AO TENTAR FAZER O CADASTRO JUNTO AO SOLICITA O SISTEMA INFORMA QUE O ACESSO AO SISTEMA SIPEAGRO SERÁ PELO PORTAL GOV.BR PELO LINK CONTIDO NO ALERTA (Clique aqui).

| SOLICITA<br>1.4.0 - Sistema de Solicitação de J                                                             | Acesso                                                                                                    | Usuário: Anônimo<br>Data: 09/11/2020 16:3 |
|----------------------------------------------------------------------------------------------------|----------------------------------------------------------------------------------------------------|-------------------------------------------|
| Novo Cadastro Entrar no Sistema                                                                             |                                                                                                    | Ajuda 3                                   |
| Nove cadasiti  Pais BRASIL BRASIL Sistema Sigla  Selecione Selecione Nome Completo CPF RG RG Tipo do E-mail | Alerta  Prezado usuário,  O acesso ao sistema SIPEAGRO por esse canal foi descontinuado.  Clique aqui para continuar seu acesso mediante sua conta do portal GOV.BR.  Fechar  Data de Emissão  Orgão Expedidor  Estado  Estado  Estado  Estado  Estado | Ajuda 🥑                                   |
| 🕇 Endereço                                                                                                  |                                                                                                    |                                           |
| * Tipo do Endereço                                                                                          | CEP  Estado Município Q                                                                                                    |                                           |

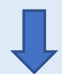

| Autenticação Corporativa<br>2.5 - Acesso aos Sistemas | 1 |
|-------------------------------------------------------|---|
|                                                       |   |
|                                                       |   |
|                                                       | 2 |

#### **CLIQUE EM CRIAR SUA CONTA GOV.BR**

#### gov.br Alto Contraste 🔊 VLibras Acesse sua conta com 💶 Número do CPF \* Caso não lembre se possui uma conta, digite o número do seu CPF mesmo assim para verificar. CPF Digite seu CPF Uma conta **gov.br** garante a identificação de cada cidadão que acessa os serviços digitais do governo. Avançar Crie sua conta gov.br 😹 Banco do Brasil 🍌 Banrisul Certificado digital Certificado digital em nuvem Z Dúvidas Frequentes OPTAR POR UMA DAS OPÇÕES DE CADASTRO gov.br ● Alto Contraste Opções de cadastro ua conta com Selecione uma das opções e siga as orientações para criar sua conta gov.br. o do CPF Validação Facial no App Meu gov.br pre se possui uma conta, digite o número do 👏 Banco do Brasil Internet Banking 💶 Número do CPF Uma conta gov.br garante a identificaç cidadão que acessa os serviços digitai: 🕴 Certificado digital Certificado digital em nuvem Cancelar do Brasil Ceruncado digital Certificado digital em nuvem

## COMO CRIAR CONTA COM CPF

**Etapa 1 – Dados Cadastrais:** 

Digitar o número de CPF e nome para cadastro, aceitar os termos de uso, fazer a validação do captcha e clicar em avançar.

| Cuien and a serie CD                                                                                                    |                                                                                     |                                 |                 |            |
|----------------------------------------------------------------------------------------------------|-------------------------------------------------------------------------------------|---------------------------------|-----------------|------------|
| Criar conta com CP                                                                                                    | Έ                                                                                   |                                 |                 |            |
|                                                                                                    | Dados Cadastrais Validar                                                            | Dados Habilitar Cadastro<br>2)3 | Cadastrar Senha |            |
| Preencha os campos abaixo                                                                                                    | o com seus dados                                                                    |                                 |                 |            |
| CPF                                                                                                    |                                                                                     |                                 |                 |            |
|                                                                                                    |                                                                                     |                                 |                 |            |
| Nome Completo                                                                                                    |                                                                                     |                                 |                 |            |
|                                                                                                    | os Tormos de uso                                                                    |                                 |                 |            |
| Não sou um robô                                                                                                    | reCAPTCHA<br>Privatidas - Terma                                                     |                                 |                 |            |
| Cancelar                                                                                                    |                                                                                     |                                 |                 | Avançar    |
|                                                                                                    | Etapa 2 – \                                                                         | /alidar Dad                     | los :           |            |
| nder as pergl                                                                                                    | untas para vali                                                                     | daçao dos                       | dados e ci      | icar em av |
| Criar conta com CPF                                                                                                    |                                                                                     |                                 |                 |            |
|                                                                                                    | Dados Cadastrais Validar Dad                                                        | os Habilitar Cadastro           | Cadastrar Senha |            |
|                                                                                                    | 2                                                                                   |                                 | 4               |            |
| Der questãos de segurares vecê                                                                                                    | dovará rospondor algumas porgunta                                                   | s para validarmos sous dade     |                 |            |
| Por questoes de segurança, voce                                                                                                    | imento 2                                                                            | s para valuarnos seus dade      | 53.             |            |
| 1 Qual é o seu ano de nascir                                                                                                    |                                                                                     |                                 |                 |            |
| 1. Qual é o seu ano de nascii<br>2011 2007 🗸 2012                                                                                                    | 2 2013 2010 2008 20                                                                 | 09                              |                 |            |
| <ol> <li>Qual é o seu ano de nascii</li> <li>2011 2007 ✓ 2012</li> <li>Qual é o seu mês de nasci</li> </ol>                                                                                       | 2 2013 2010 2008 20<br>imento ?                                                     | 09                              | <b></b>         |            |
| 1. Qual é o seu ano de nascin<br>2011 2007 ✓ 2012<br>2. Qual é o seu mês de nasci<br>JANEIRO AGOSTO                                                                                               | 2 2013 2010 2008 20<br>imento ?                                                     |                                 |                 |            |
| <ol> <li>Qual é o seu ano de nascin</li> <li>2011 2007 ✓ 2012</li> <li>Qual é o seu mês de nascin</li> <li>JANEIRO AGOSTO (</li> <li>Qual é o seu dia de nascin</li> </ol>                        | 12 2013 2010 2008 20<br>imento ?<br>MAIO JUNHO MARÇO V P                            | 09                              |                 |            |
| <ol> <li>Qual é o seu ano de nascin<br/>2011 2007 √ 201</li> <li>Qual é o seu mês de nascin<br/>JANEIRO AGOSTO (</li> <li>Qual é o seu dia de nascin<br/>23 16 03 08</li> </ol>                   | 12 2013 2010 2008 20<br>imento ?<br>MAIO JUNHO MARÇO  (17)<br>mento ?<br>(19) 17 14 | 09<br>FEVEREIRO SETEMBRO        |                 |            |
| <ol> <li>Qual é o seu ano de nascin<br/>2011 2007 v 201</li> <li>Qual é o seu mês de nascin<br/>JANEIRO AGOSTO (</li> <li>Qual é o seu dia de nascin<br/>23 16 03 08</li> <li>Cancelar</li> </ol> | 12 2013 2010 2008 20<br>imento ?<br>MAIO JUNHO MARÇO (1<br>mento ?<br>1 (19) 17) 14 | evereiro setembro               |                 | Avançar    |
| <ol> <li>Qual é o seu ano de nascin<br/>2011 2007 ✓ 201</li> <li>Qual é o seu mês de nascin<br/>JANEIRO AGOSTO (</li> <li>Qual é o seu dia de nascin<br/>23 16 03 08</li> <li>Cancelar</li> </ol> | 12 2013 2010 2008 20<br>imento ?<br>MAIO JUNHO MARÇO (<br>mento ?<br>19 17 14       | evereiro setembro               |                 | Avançar    |

#### Etapa 3 – Habilitar Cadastro :

Selecionar a opção desejada para ativar a conta (e-mail ou SMS), preencher o conteúdo da opção (conta de e-mail ou telefone celular) e clicar em avançar.

| <br>Criar conta com CPF                               |                            |                    |                      |   |         |  |
|-------------------------------------------------------|----------------------------|--------------------|----------------------|---|---------|--|
| Dados Cada                                            | strais Validar Dados       | Habilitar Cadastro | Cadastrar Senha<br>4 | _ |         |  |
| Para ativar sua conta, enviaremos um código para vocá | à. Como prefere recebê-lo? |                    | 0<br>•               |   |         |  |
| <u>Cancelar</u>                                       |                            |                    |                      |   | Avançar |  |

Um código será enviado na opção SMS ou um link será enviado na opção e-mail, de acordo com a opção desejada para criar a senha. Preencher o código de validação e clique em avançar ou clique no link recebido.

Caso não tenha recebido o código, clique em reenviar código.

#### Etapa 4 – Cadastrar Senha:

#### Criar nova senha e clicar em concluir.

| → C C 🔒 cadastr | o.acesso.gov.br/nova-conta         | /cpf?clientid=sipeagro.sist  | emasweb3.agricultu    | ra.gov.br          |                 | 07       | ९ 🛧 🌘 |
|-----------------|------------------------------------|------------------------------|-----------------------|--------------------|-----------------|----------|-------|
|                 |                                    | Dados Cadastrais             | Validar Dados         | Habilitar Cadastro | Cadastrar Senha |          |       |
|                 |                                    | 1                            | 2                     | 3                  |                 |          |       |
| CPF             |                                    |                              |                       |                    |                 |          |       |
|                 |                                    |                              |                       |                    |                 |          |       |
| Nova sen        | ha                                 |                              |                       |                    |                 |          |       |
|                 |                                    |                              | 0                     | ]                  |                 |          |       |
| Senha F         | orte                               |                              |                       |                    |                 |          |       |
| Dica<br>#. %.1  | A senha deve possuir ao mer<br>tc. | nos um caractere especial. P | or exemplo: !, @, \$, |                    |                 |          |       |
| Repita a        | ionha                              |                              |                       |                    |                 |          |       |
|                 |                                    |                              | 0                     | ]                  |                 |          |       |
|                 |                                    |                              |                       |                    |                 |          |       |
| ſ               | Cancelar                           |                              |                       |                    |                 | Concluit |       |
|                 |                                    |                              |                       |                    |                 |          |       |
|                 |                                    |                              |                       |                    |                 |          |       |
|                 |                                    |                              |                       | 5                  |                 |          |       |
|                 |                                    |                              |                       | 0                  |                 |          |       |

# Existem outras opções de acesso além do CPF que podem ser consultadas no link abaixo, assim como as dúvidas mais frequentes:

http://faq-login-unico.servicos.gov.br/en/latest/\_perguntasdafaq/contaacesso.html

### **PRIMEIRO ACESSO**

Com Confirmação de contato e autorização de uso de dados pessoais:

Busque o SIPEAGRO no Portal do MAPA ou em sites de busca

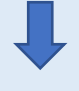

#### Clique em Já sou cadastrado ou Acesse aqui o Sistema:

| 01.1-41                                                                |                                                                                                    |
|------------------------------------------------------------------------|----------------------------------------------------------------------------------------------------|
| <u>Ubjetivo:</u>                                                       |                                                                                                    |
| istema utilizado pelo MAPA para<br>iscalização. Gera relatórios básico | egistro e cadastro de Estabelecimentos e Produtos Agropecuários. Utilizado como ferramenta para realização e acompanhamento dos Processos Administrativos de<br>us do sistema e emite o certificado de Estabelecimentos e Produtos registrados e/ou cadastrados pelo MAPA. |
| <u>Caso sua empresa ainda não t</u>                                    | anha cadastro no SIPEAGRO                                                                                                    |
| ão sou cadastrado – Clique aqui                                        |                                                                                                    |
|                                                                        |                                                                                                    |
| Caso sua empresa possua cada                                           | Istro no SIPEAGRO                                                                                                    |
| <u>á sou cadastrado – Clique Aqui</u>                                  |                                                                                                    |
| Acesso:                                                                | ,                                                                                                    |
| cesse aqui o Sistema                                                   | <hr/>                                                                                                    |
|                                                                        |                                                                                                    |
| <u>Manuais:</u>                                                        |                                                                                                    |
| anuais SIPEAGRO                                                        |                                                                                                    |
| anual SICAR                                                            |                                                                                                    |
| ves de Reprodução                                                      |                                                                                                    |
| uia do Usuário - Perfil Fiscal                                         |                                                                                                    |
| uia do Usuário - Estabelecimento                                       |                                                                                                    |
| Dávides 11-14                                                          |                                                                                                    |
| uvidas, solicitação de deman                                           | tas, uniculdades de acesso, reclamações, criação de novos usuários:                                                                                                    |
| avor entrar em contato com o e-m                                       | III abaixo. Prorem, antes de nos escrever, acesse o guia para demandas - <u>Cilque aqui</u>                                                                                                    |
|                                                                        | imente sistemas@agricultura gav br                                                                                                    |

## Clique em Entrar no Sistema

| Si | ituação            |
|----|--------------------|
|    | SELECIONE:: V      |
| Pe | aríodo da postagem |
| M  | ensagem            |
|    |                    |
|    |                    |
|    |                    |
|    |                    |
|    | Si<br>PP           |

#### Escolha Entrar com gov.br

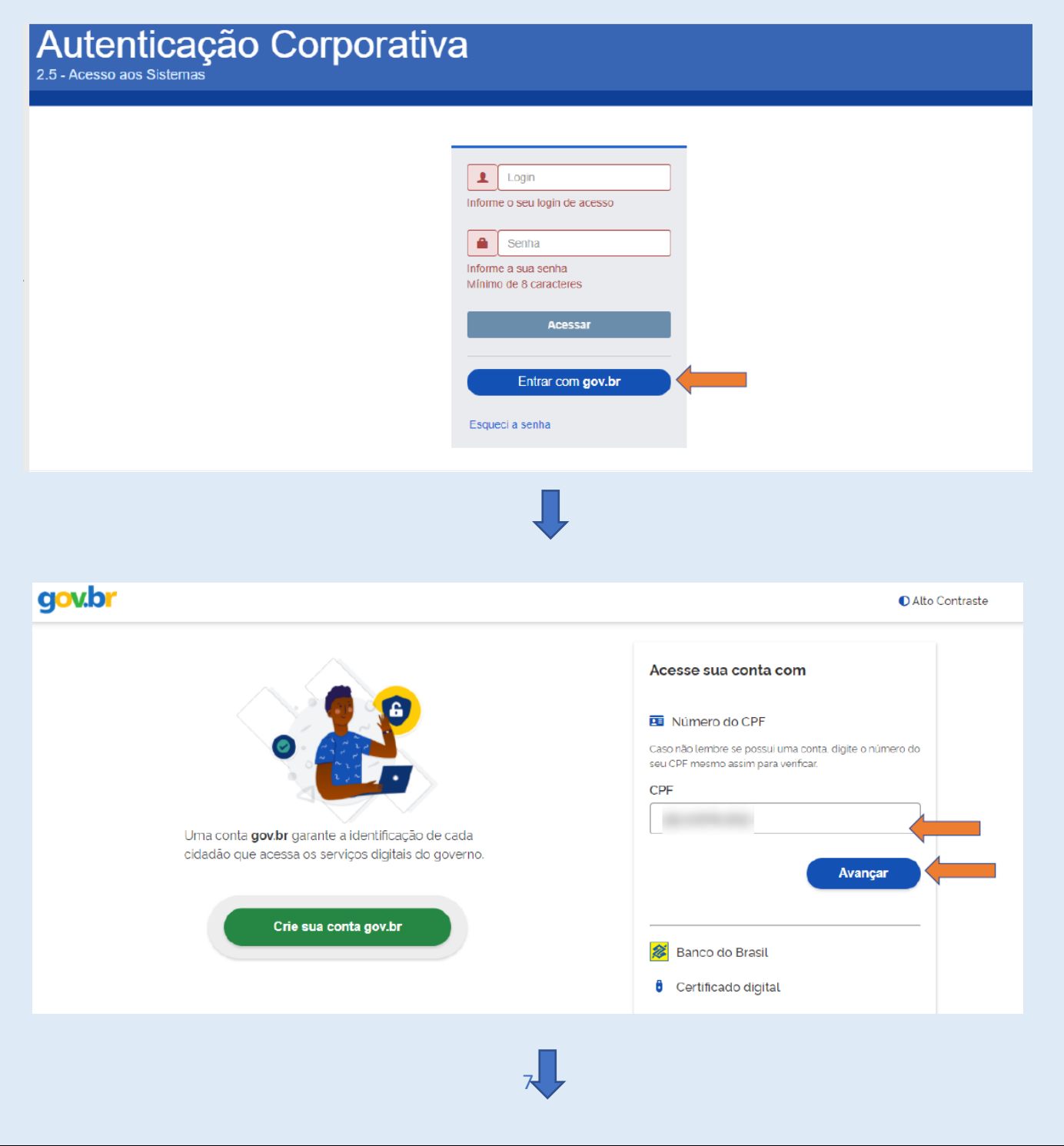

|                                                                                                    |                                                                                                    |                                                                                                    | a a v br |                                                                                                    |                                                                                               |                |
|----------------------------------------------------------------------------------------------------|----------------------------------------------------------------------------------------------------|----------------------------------------------------------------------------------------------------|----------|----------------------------------------------------------------------------------------------------|-----------------------------------------------------------------------------------------------|----------------|
| Contract     Confirmação de Produtos e Estabelecimentos     Agropecuários é necessário atualizar o seu cadastro.     E-mal:     Ex seuennai@email.com |                                                                                                    |                                                                                                    |          | Digite sua senha para acessar o login único do governo federal.                                                                            | Digite sua senha<br>CPF<br>Senha<br>Digite sua senha atual<br>Esqueci minha senha<br>Cancelar | Alto Contraste |
| ► Contracte                                                                                                    | Image: Control of Confirmação de Produtos e Estabelecimentos de procuerios é necessario atueltar o seu cedastro.         Image: Control of Confirmação de Produtos e Estabelecimentos de produtos e Estabelecimentos de recessario atueltar o seu cedastro.         Image: Control of Confirmação de Produtos e Estabelecimentos de produtos e Estabelecimentos de recessario atueltar o seu cedastro.         Image: Control of Confirmação de Produtos e Estabelecimentos de produtos e Estabelecimentos de recessario atueltar o seu cedastro.         Image: Control of Confirmação de Produtos e Estabelecimentos de produtos e Estabelecimentos de productos de produtos de productos de productos de                                                                                                    | Image: Contract Contract C | Prov.    |                                                                                                    |                                                                                               |                |
|                                                                                                    | Accesso à<br>Informação<br>Viter de Viter de<br>Viter de Viter de<br>Viter de Viter de Viter de<br>Viter de Viter de | Image: Description of the second second s |          | Para prosseguir para SIPEAGRO - Sistema Integrac<br>Agropecuários é necessário atualizar o seu cadast<br>E-mail:<br>Ex: seuemail@email.com | to de Produtos e Estabelecimentos                                                             |                |

| gov/br                            | CORONIAVENUS (COVID-49) ACESSO À INFORMAÇÃO PARTICIPE LEGISLAÇÃO                                                                                                    | ÓRGÃOS DO GOVERNO 🏾 🔍                    |
|-----------------------------------|----------------------------------------------------------------------------------------------------|------------------------------------------|
| gov.br                            |                                                                                                    | Alto Contraste                           |
|                                   | Para prosseg<br>Agropecuárie<br>E-mail:<br>jusolozaba<br>Código de confirmação de e-<br>mail:<br>Digite o código recebido no e-1<br>mail:<br>Digite o código recebido no e-1<br>Tentar novamente<br>Validar código                                                                                                    |                                          |
|                                   | Acesso à<br>Informação                                                                                                    | PATRIA AMADA<br>BRASIL<br>BURENO (EDINAL |
|                                   | Ļ                                                                                                    |                                          |
| gov.br                            | ×                                                                                                    | Alto Contraste                           |
| Itenticação<br>cesso aos Sistemas | Autorização de uso de dados pessoais<br>Serviço: SIPEAGRO - Sistema Integrado de Produtos e Estabelecimentos<br>Agropecuários<br>Ete serviço precisa utilizar as seguintes informações pessoais do seu cadastro:<br>4 Identidade gov.br<br>8 Onme e foto<br>9 Ondereço de e-mail<br>9 Andors de vinculação de empresas do gov.br<br>9 Andors de vinculação de empresas do gov.br<br>9 Andors de vinculação de empresas do gov.br<br>9 Andors de vinculação de empresas do gov.br<br>9 Andors de vinculação de empresas do gov.br<br>9 Andors de vinculação de empresas do gov.br<br>9 Andors de vinculação de empresas do gov.br<br>9 Andors de vinculação de apolitação acima mencionada e a plataforma gov.br utilizarão as<br>10 Informações listadas acima, respeitando <u>os termos de uso e a política de privacidade</u><br>9 Autorizar<br>9 Autorizar<br>9 Autorizar |                                          |
|                                   | Login Informe o seu login de acesso Senha Informe a sua senha Mínimo de 8 caracteres Acessar Entrar com gov.br Esqueci a senha                                                                                                    |                                          |
|                                   | Ļ                                                                                                    |                                          |

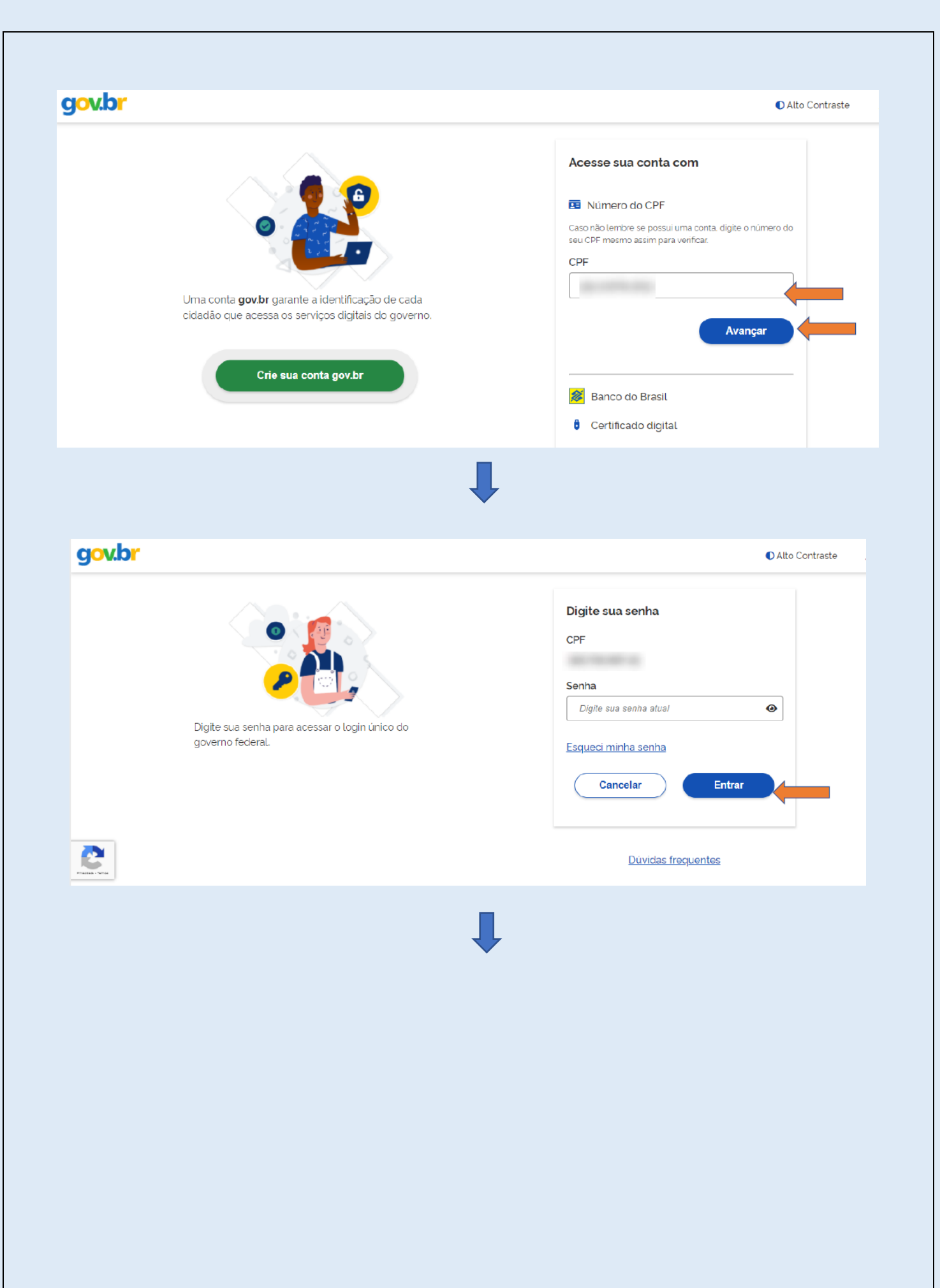

| ultar autenticidade de documentos       | Entrar no Sistema |                              |  |
|-----------------------------------------|-------------------|------------------------------|--|
| minhe:                                  |                   |                              |  |
| onsultar Quadro de Avis                 | C                 |                              |  |
| Pesquisar                               |                   |                              |  |
| * Área de interesse<br>(:: SELECIONE :: | <b>~</b>          | Situação<br>:::SELECIONE:: 💙 |  |
| Palavra-chave                           |                   | Período da postagem<br>a     |  |
| Assunto                                 |                   | Mensagem                     |  |
|                                         |                   |                              |  |
|                                         |                   |                              |  |